# Smarty Grants - How to Apply for a Grant

## Step 1 – View and Navigate the Application Form

#### View the form

When you first access SmartyGrants, you will be presented with the following options.

| Not logged in. <u>Log in</u>                                                         | Current Rounds |
|--------------------------------------------------------------------------------------|----------------|
| Small Grant Applications 2020                                                        |                |
| Start a Submission Preview Preview preview form                                      |                |
| Submissions are now being accepted. Submissions close at 3:00PM 30 June 2020 (AEST). |                |

To preview the entire application form, simply click on **Preview the Form**.

This will show you the form in preview mode. You can also download a copy of the form by clicking on **Download Preview Form** 

**NOTE:** You can't fill out the form while in preview mode. In order to complete the form you need to complete Step 2.

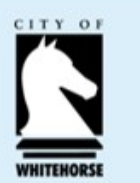

# Smarty Grants - How to Apply for a Grant

#### Navigate the form

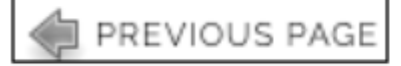

SAVE PROGRESS

SAVE AND CLOSE

NEXT PAGE

You can navigate through the application form either by clicking on the 'Next Page' button above the form to move between individual pages, or by using the navigation bar on the left of screen to jump to specific pages or sections within a page.

FORM NAVIGATION 1. Contact Details 2. Auspice Organisation(Not Applicable) 3. About Your Organisation and Membership 4. About the Equipment 5. Financial and **Resource Planning** 6. Outcomes and Evaluation 7. Supporting Documentation 8. Declaration

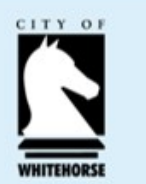

# Smarty Grants - How to Apply for a Grant

#### Step 2 – Start a Submission

If in Preview Mode - When you are ready to start your application, simply click on the **Fill Out Now** button.

You can start a submission without previewing the form, simply click on **Start a Submission** button.

| Small Grant Applications 2020                                                                 |
|-----------------------------------------------------------------------------------------------|
| Fill Out<br>Now Preview<br>the form Download<br>preview form                                  |
| Small Grant Applications 2020                                                                 |
| Start a submission Preview the form Download preview form                                     |
| Submissions are now being accepted. Submissions close at 3:00PM 30 June 2020 ( <u>AEST</u> ). |

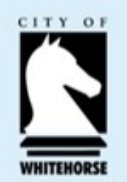

# Smarty Grants - How to Apply for a Grant

### Step 3 – Filling out the Application Form

#### Save Progress

It is highly recommended that you click **Save Progress** every 10 to 15 minutes when you are filling out a form.

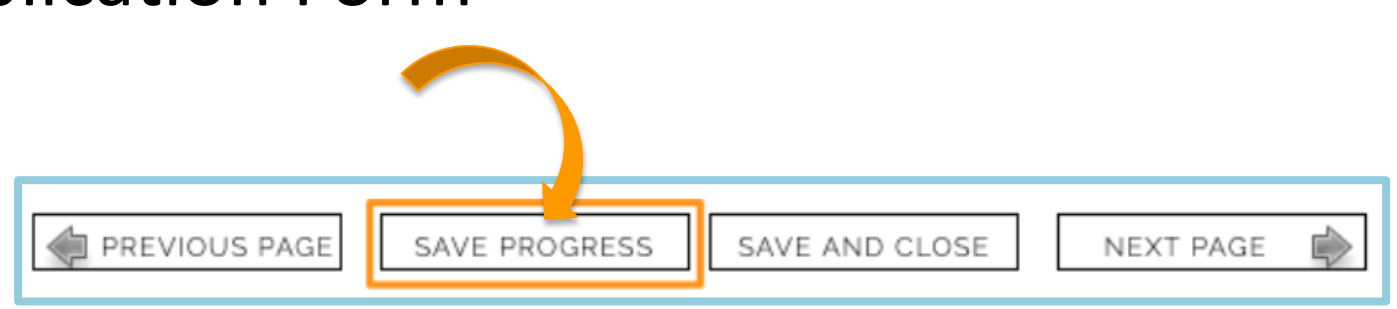

Click **Save and Close** to return to your application at any time prior to the close date of the grant round and continue your application, simply by logging back into your account.

Once you log back in you can click on "**My Submissions**" - here you will find a listing of all applications you have begun to fill in and all that are completed.

For security reasons you will be logged out of your application if **60 minutes** has elapsed and you have not saved your progress or navigated between pages. When you are logged out of the system you will lose any changes you have made to that page that have not been saved. To avoid this happening, simply click **Save Progress** periodically if you are spending a long time working on one page of the form.

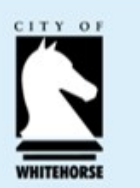

## Smarty Grants - How to Apply for a Grant

#### Fill in the Form

Complete the application form answering the questions.

Questions with a \* indicates a required field

|                                       | Previous Page Save Progress Save and Close Next Page |
|---------------------------------------|------------------------------------------------------|
| FORM NAVIGATION                       | Contact Details                                      |
| 1. 2020 SME Recovery<br>Grant         | *indicates a required field.                         |
| 2. Contact Details                    | Business mormation                                   |
| 3. Applicant's Details                | Registered Business Name *                           |
| 4. About Your Business                | The name of your business                            |
| 5. Project Details                    | Business Address *                                   |
| 6. Financial and<br>Resource Planning |                                                      |
| 7. Supporting<br>Documentation        | INDUNESIA: PAPUA<br>NEW GUINEA                       |
| 8. Declaration                        |                                                      |
| Review and Submit                     |                                                      |
|                                       |                                                      |

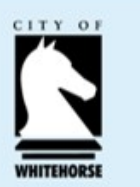

## Smarty Grants - How to Apply for a Grant

#### **Attaching Files**

To attach a file follow these steps:

Simply select **Choose Files** and choose the file that you wish to upload and click **Select**.

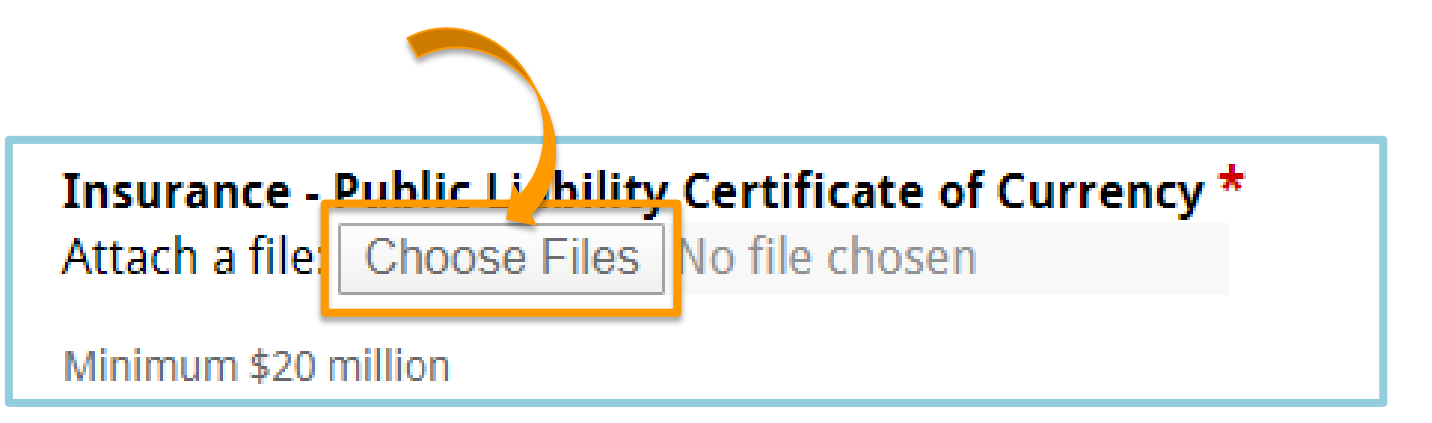

If you are attaching files, you need to allow for sufficient times for the file to be uploaded to the page. You should not navigate to another page until the file has been successfully attached, otherwise the file upload will be cancelled.

**Please Note:** There is a maximum file limit of 25 megabytes. However, it is strongly recommended you try to keep files under five megabytes.

*Hint: Have all documents to be uploaded ready on your computer.* 

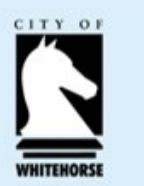

## Smarty Grants - How to Apply for a Grant

#### Review

When you have completed the last page of the application form you can click **Review** in the navigation panel.

This will display your application in the way it will appear to the organisation you are submitting it to. This is also a good time to **Save** or **Print** a copy of your application for your own records. Though you can log back into SmartyGrants at any time and <u>view</u> your completed application after having submitted it. To print a copy of your form before submitting it, click on the **"Download PDF"**.

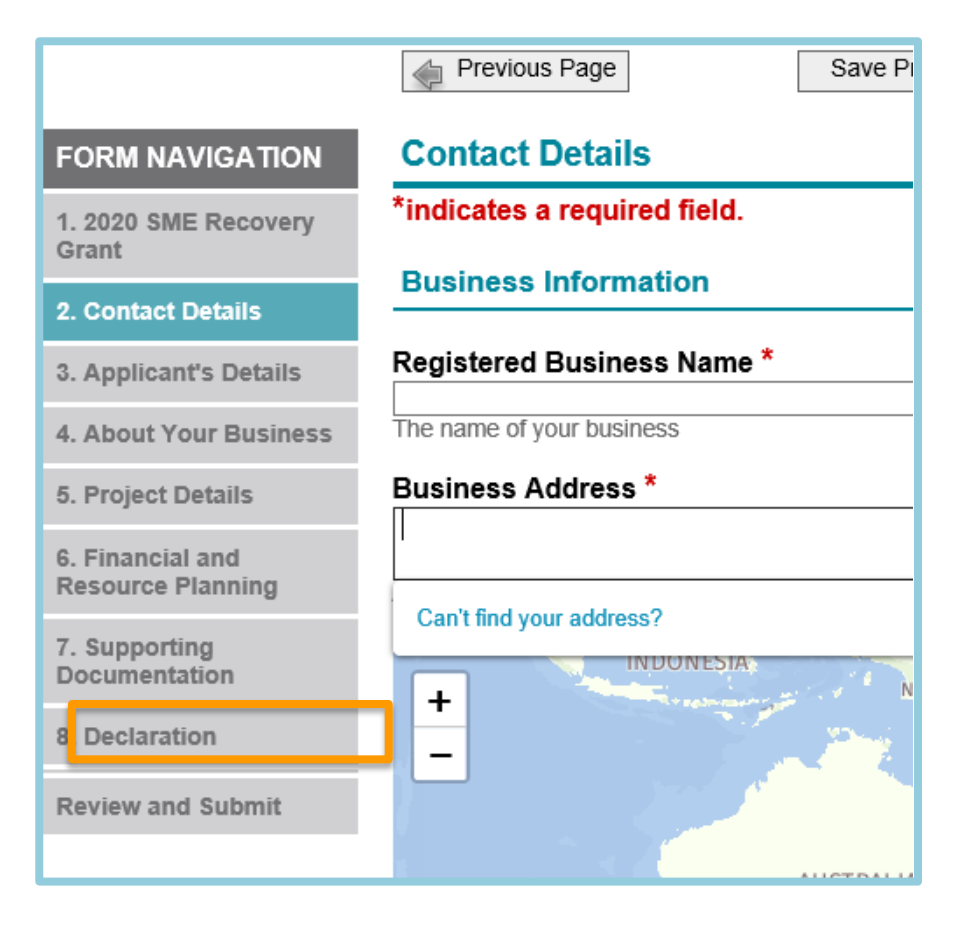

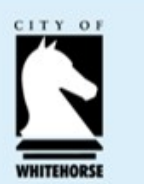

## Smarty Grants - How to Apply for a Grant

#### Submit

If you are satisfied with your application click **Submit.** 

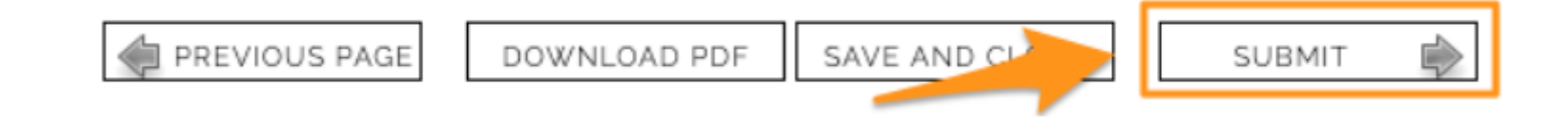

#### **Important!**

You will not be able to make any changes to your form after you have submitted it.

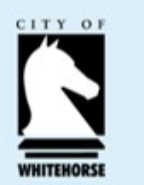

## Smarty Grants - How to Apply for a Grant

#### Problems with your form

If there are any problems with your application, it will not be submitted and any issues will be highlighted. You will have the opportunity to correct the problem by clicking **Go to page**.

| Some chang<br>items and fix | es to your application are required before you can submit it. Check the highlighted them before you submit your application. |
|-----------------------------|----------------------------------------------------------------------------------------------------|
| u will have the             | a appartunity to correct the problem by clicking <b>Ce to Page</b>                                                           |
|                             | e opportunity to correct the problem by clicking Go to Page.                                                                 |
|                             |                                                                                                    |
| ontact Email *              | application is address.                                                                                                    |

Once you have made corrections, you can return to the **Review and Submit** page and click **Submit** again.

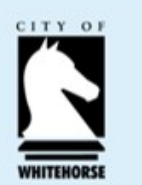

## Smarty Grants - How to Apply for a Grant

### Step 5 – Confirmation

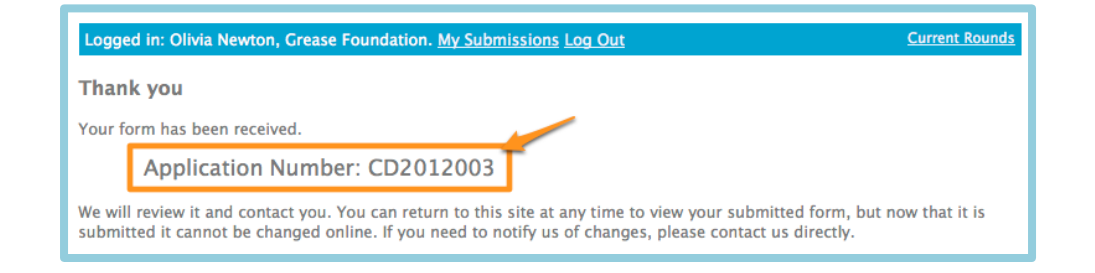

When the application is submitted you receive a confirmation message that the application has been received. If you see this message you can be sure that the grantmaker has received your application. You will also see your application number (as shown in yellow box above), which you can use should you need to contact the grantmaker about your application.

You will also receive a confirmation email when your application is successfully submitted. Attached to the email will be a PDF copy of the form you just submitted for your records.